## Creating a Category Group

Last Modified on 02/06/2018 9:04 am EST

A Category Group is a collection of categories. This helps to provide another layer of organization for room setup- categories are added to category groups.

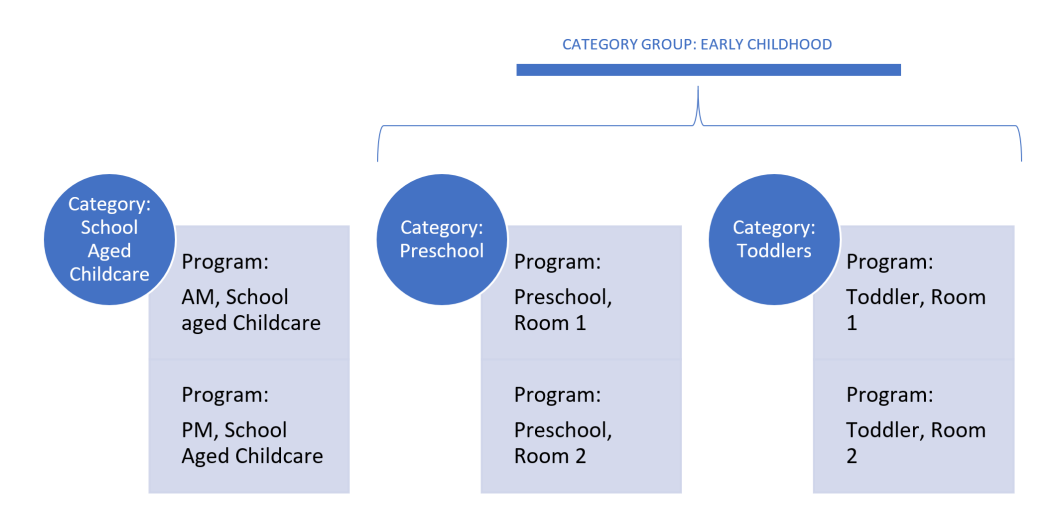

To add or edit a category group to the system go to the Setup > Room screen

| Sea | arch        |            |           | •          |         |        |         |           |         |          |         | 🖪 Bu      | siness Level - DCW - Transaction | a \varTheta |
|-----|-------------|------------|-----------|------------|---------|--------|---------|-----------|---------|----------|---------|-----------|----------------------------------|-------------|
| ☆   | Home        | Family     | Payments  | Attendance | Lessons | Meals  | Connect | Approvals | Reports | Staff    | Setup   | ۹         |                                  |             |
| F   | lome >      | Informatio | on        |            |         |        |         |           |         |          | Semes   | ter       |                                  |             |
|     |             |            |           |            |         |        |         |           |         |          | Classro | »m _ [111 |                                  |             |
|     |             |            | -         | planta.    | Cla     | ssroom | List    |           |         |          | Classro | oom Summa |                                  |             |
|     | Information | n s        | ichedules | Semester   | Cente   | er     |         |           | 0       | Classroo | Rates   |           | M T W Th F                       |             |

## Select the Actions option, then select Category Group

| Search          |             |             | •          |                |           |              |           |           |       |          |   | 🖩 Business Level - DCW - Transactional |
|-----------------|-------------|-------------|------------|----------------|-----------|--------------|-----------|-----------|-------|----------|---|----------------------------------------|
| ት Home          | Family      | Payments    | Attendance | Lessons        | Meals     | Connect      | Approvals | Reports   | Staff | Setup    | ۹ |                                        |
| tup -> Classroo | m           |             |            |                |           |              |           |           |       |          |   |                                        |
| Search Pa       | anel        |             |            |                |           |              |           |           |       |          |   |                                        |
| Semester:       |             |             | -          | -              |           |              | '         |           |       |          |   |                                        |
| FUTTO           |             |             |            |                |           |              |           |           |       |          |   | '                                      |
| FILTER          |             |             |            |                |           |              |           |           |       |          |   |                                        |
|                 |             |             |            |                |           |              |           |           |       |          |   |                                        |
| A               |             |             |            |                |           |              |           |           |       |          |   |                                        |
| Actions -       |             |             |            |                | 0         |              |           |           |       |          |   |                                        |
| Add New         | / Classroo  | m           | je Enrichm | ent Programs ( | 4)    Sun | nmer Camp (2 | .) No Cat | egory (2) |       |          |   |                                        |
| Add New         | / Categor   | /           |            |                |           |              |           |           |       |          |   |                                        |
| Category        | Group       | 0.          | Classroo   | m Name         |           |              |           |           |       | Capacity |   |                                        |
| Attendar        | nce Group   | ്പന         | η          |                |           |              |           |           |       |          |   |                                        |
| Import A        | vailability | Perio       |            |                |           |              |           |           |       |          |   |                                        |
| 🐹 Expor         | t Availabi  |             |            |                |           |              |           |           |       |          |   |                                        |
|                 |             | lity Period | is         |                |           |              |           |           |       |          |   |                                        |

To add a Category Group enter a name for the group and a description, from

the Display Online menu select if the category group should display to both new and portal registrations (Yes), if the category group should not display to new OR portal registrations (No) or Connect Portal Only to ONLY display on the parent portal.

If a parent can multiselect within the category group change this field to Yesthis means parents could select more than one category under a category group.

Then press Save.

| Catgory Group                                                      |                    |                        |             |        |
|--------------------------------------------------------------------|--------------------|------------------------|-------------|--------|
| Facility                                                           | Group Name         | Description            | Display?    |        |
| Category Group                                                     | roup ID:           |                        |             |        |
| * Category Group Name<br>School Age Care<br>Category Group Descrip | :<br>ition:        |                        |             |        |
| File + Edit + I                                                    | nsert + View + F   | Format - Table - Tools | \$ <b>*</b> |        |
| Server Format                                                      | s• B <i>I</i> ≣    |                        |             |        |
|                                                                    | AO                 |                        |             |        |
| This is a School Age Ca                                            | re category group. |                        |             | Words  |
| P<br>Display Online?                                               |                    |                        |             | words. |
| Yes                                                                | •                  |                        |             |        |
| Allow Multi-Select?                                                |                    |                        |             |        |
| NO Y                                                               |                    |                        |             |        |
|                                                                    |                    |                        |             |        |

To edit a category group press the edit icon.

To delete a category group press the red x on the right side.

| Setup -> <u>Classroom</u> -> Schedule            |                                                               |          |   |
|--------------------------------------------------|---------------------------------------------------------------|----------|---|
| SUCCESS<br>Category Group was successfully saved |                                                               |          |   |
| Add New Category Group                           |                                                               |          | - |
| Catgory Group                                    |                                                               |          |   |
| Facility Group Name                              | Description                                                   | Display? |   |
| DCW - Transactional School Age Ca                | <ul> <li>This is a School Age Care category group.</li> </ul> | Y 🖬      |   |
| լիտ                                              |                                                               |          |   |
|                                                  |                                                               |          |   |
| Edit Catagon (Crou                               |                                                               |          |   |
| Edit Category Grot                               | p                                                             |          |   |
|                                                  |                                                               |          |   |
| L                                                |                                                               |          | 1 |

Once a Category Group has been created go to the setup > room page

| Sea | rch        |            |           | •              |         |         |         |           |         |          |         |        | 📑 Bu | isiness Leve | I - DC | W - T | ransa | tional | 0 |
|-----|------------|------------|-----------|----------------|---------|---------|---------|-----------|---------|----------|---------|--------|------|--------------|--------|-------|-------|--------|---|
| ☆   | Home       | Family     | Payments  | Attendance     | Lessons | Meals   | Connect | Approvals | Reports | Staff    | Setup   | Q      |      |              |        |       |       |        |   |
| H   | lome >     | Informatio | on        |                |         |         |         |           |         |          | Semes   | ter    |      |              |        |       |       |        |   |
|     |            |            |           |                |         |         |         |           |         |          | Classro | om     | հ    |              |        |       |       |        |   |
|     |            |            |           | plada          | Cla     | issroom | List    |           |         |          | Classro | om Sur | nma  |              |        |       |       |        |   |
|     | Informatio | n 9        | Schedules | 31<br>Semester | Cente   | er      |         |           |         | Classroo | Rates   |        |      |              | м      | т     | wт    | h F    |   |

Click on the first category that should belong to the category group

| Search Panel                                                                                                    |                                                                                                    |                            |     |
|----------------------------------------------------------------------------------------------------|----------------------------------------------------------------------------------------------------|----------------------------|-----|
| emester:                                                                                                    | T                                                                                                    |                            |     |
| CUTCO                                                                                                    |                                                                                                    |                            |     |
| FILTER                                                                                                    |                                                                                                    |                            |     |
|                                                                                                    |                                                                                                    |                            |     |
|                                                                                                    |                                                                                                    |                            |     |
| ations -                                                                                                    |                                                                                                    |                            |     |
| ACTION A                                                                                                    |                                                                                                    |                            |     |
|                                                                                                    |                                                                                                    |                            |     |
| School Age Child Care (7                                                                                                    | 7) School Age Enrichment Programs (4) Summer Camp (2                                                                     | ) No Category (2)          |     |
| School Age Child Care (7                                                                                                    | School Age Enrichment Programs (4)     Summer Camp (2                                                                    | ) No Category (2)          |     |
| School Age Child Care (7<br>Center Level - Class                                                                                                    | School Age Enrichment Programs (4) Summer Camp (2     Summer Camp (2                                                     | ) No Category (2)          |     |
| School Age Child Care (7<br>Center Level - Class<br>Category                                                                                                    | 7) School Age Enrichment Programs (4) Summer Camp (2<br>rooms<br>Classroom Name                                          | ) No Category (2) Capacity | Fee |
| School Age Child Care (7<br>Center Level - Class<br>Category<br>School Age Child Care                                                                                                    | 7) School Age Enrichment Programs (4) Summer Camp (2<br>rooms<br>Claseroom Name                                          | ) No Category (2) Capacity | F90 |
| School Age Child Care (7<br>Center Level - Class<br>Category<br>School Age Child Care<br>7 Programs Show/Hide                                                                                                    | School Age Enrichment Programs (4) Summer Camp (2      rooms      Claseroom Name                                         | No Category (2)            | Fee |
| School Age Child Care (7<br>Center Level - Class<br>Category<br>School Age Child Care<br>7 Programs Stow/Hide<br>Upload a Cat Picture                                                                                   | 7) School Age Enrichment Programs (4) Summer Camp (2<br>rooms<br>Classroom Name                                          | No Category (2)            | Fee |
| School Age Child Care (7<br>Center Level - Class<br>Category<br>School Age Child Care<br>7 Programs<br>Volume Child Care<br>7 Programs<br>Volume Child Care<br>7 Programs<br>(Registration)<br>Pictur<br>(Registration) | Ty School Age Enrichment Programs (4) Summer Camp (2      rooms      Classroom Name  e e e e e e e e e e e e e e e e e e | No Category (2)            | Fee |
| School Age Child Care (7<br>Center Level - Class<br>Category<br>School Age Child Care<br>7 Programs Show/Hide<br>Upload a Cat Picture<br>(Registration Confirmatio                                                      | To School Age Enrichment Programs (4) Summer Camp (2      rooms      Claseroom Name      e     e     m Question) ①       | No Category (2)            | Fee |
| School Age Child Care (7<br>Center Level - Class<br>Category<br>School Age Child Care<br>7 Programs Howw/Hide<br>Upload a California (Registration Confirmation<br>(Registration Confirmation                           | 7) School Age Enrichment Programs (4) Summer Camp (2<br>rooms<br>Claseroom Name<br>e<br>e<br>n Question) 🚱               | No Category (2)            | Fee |
| School Age Child Care (7<br>Center Level - Class<br>Category<br>School Age Child Care<br>7 Programs Fibrow/Hilde<br>Upload a Cal Pictur<br>Registration Confirmatio                                                     | 7) School Age Enrichment Programs (4) Summer Camp (2)                                                                    | No Category (2)            | Fee |

Select the Category Group name, then scroll to the bottom of the page and save.

| New Classroom Category        |                                             |
|-------------------------------|---------------------------------------------|
|                               |                                             |
| *Classroom Category:          | School Age Child Care                       |
| Student/Teacher Ratio:        | :1                                          |
| GL Code:                      |                                             |
| Show All On Attendance:       | No 🔻                                        |
| # Hours Max For Half Day FTE: | 0                                           |
| Default Revenue Type:         | Tuition V                                   |
| Category Group:               | •                                           |
| Default Reporting Category:   |                                             |
| Daily Sheet:                  | Sahad Asa Cara                              |
| Allow Room Change Request:    | School Age Care                             |
| Show Only on Scheduling:      | No V                                        |
| Restricted Rates:             | 0 Restricted Rate Authorizations found Edit |
| Description:                  |                                             |